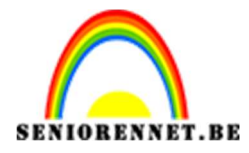

PSE- Dubbelbelichtingseffect

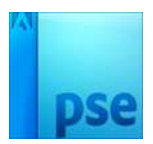

## **Dubbelbelichtingseffect**

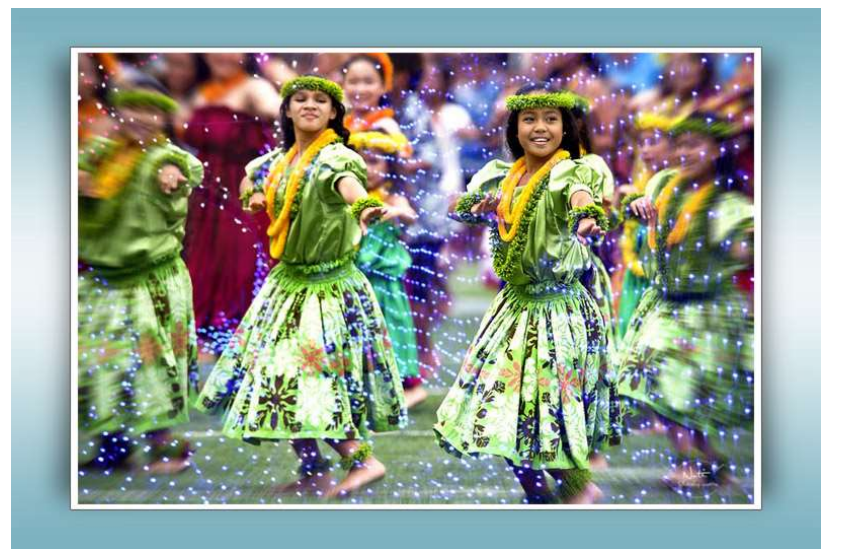

## Link naar database:

https://drive.google.com/drive/folders/19oBD4kYMs0NkDC7cKJcCfZTzTAG 6rFVS

- 1. Open je gekozen foto in photoshop elements.
- Dupliceer de achtergrond (CTRL+J) Ga naar menu Filter → Vervagen → Radiaal vervagen → Hoeveel: 10 – Methode: Zoom – Kwaliteit: goed.

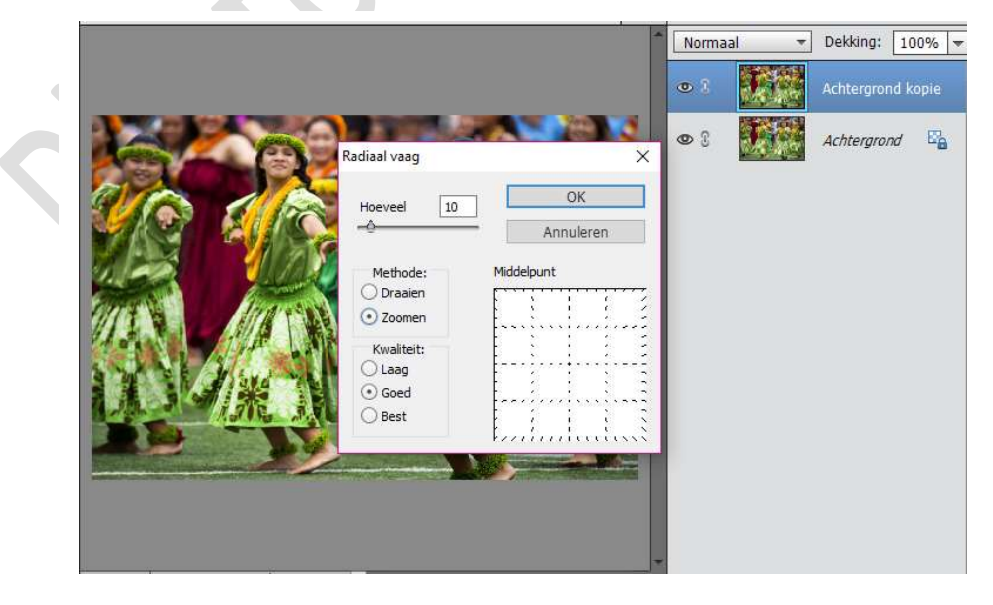

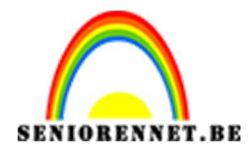

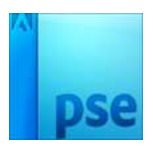

3. Voeg een laagmasker toe aan de achtergrond kopie. Selecteer een zacht zwart penseel – 200 px en schilder over de gezichten en delen van lichaam die je wil focussen.

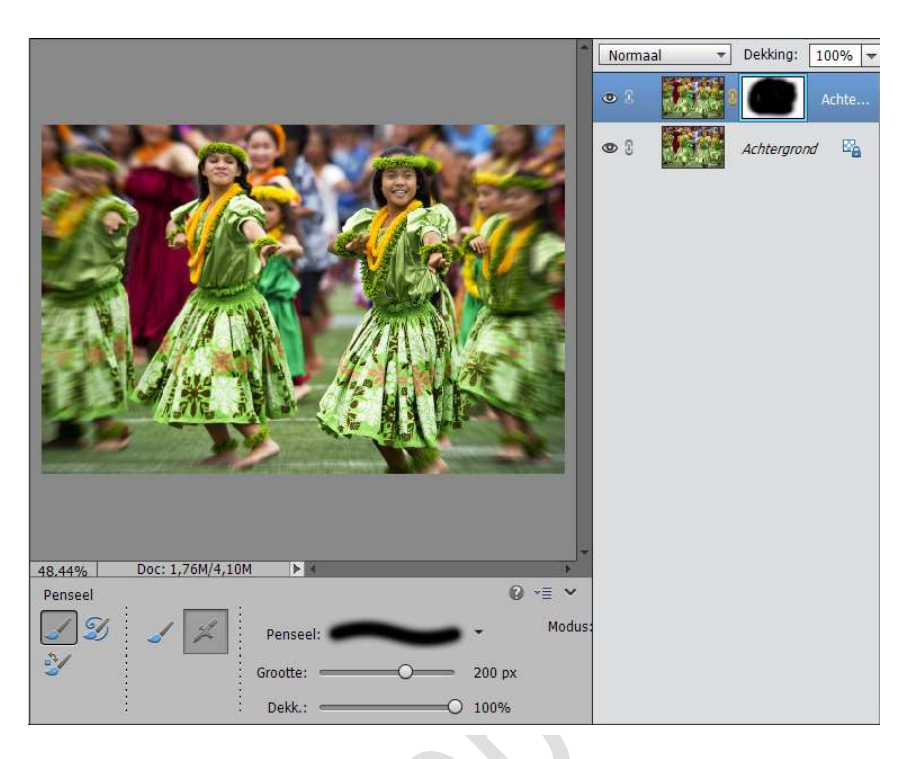

 Ga naar Laag → Nieuwe aanpassingslaag en voeg de aanpassing van de niveaus toe.

Verhoog het contrast door zowel de zwarte als de witte markeringen aan beide uiteinden naar voren te verschuiven.

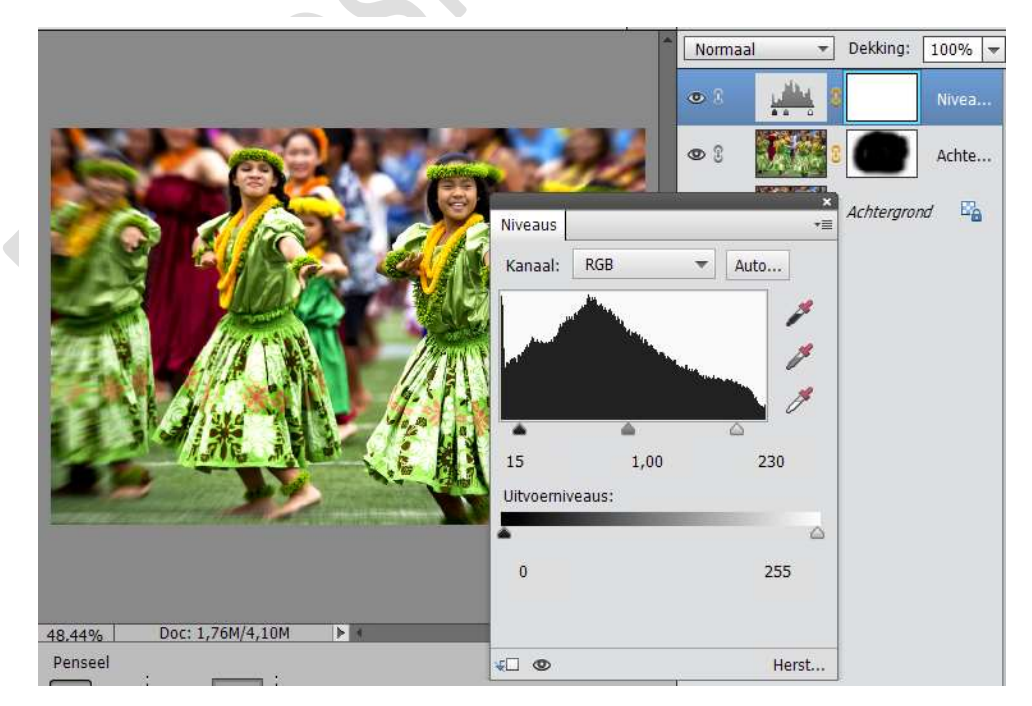

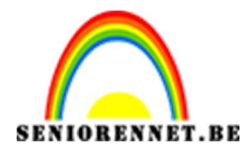

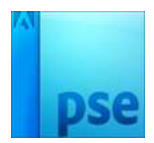

5. Laad je tweede afbeelding en plaats deze bovenaan op je werkdocument. Pas de grootte aan.

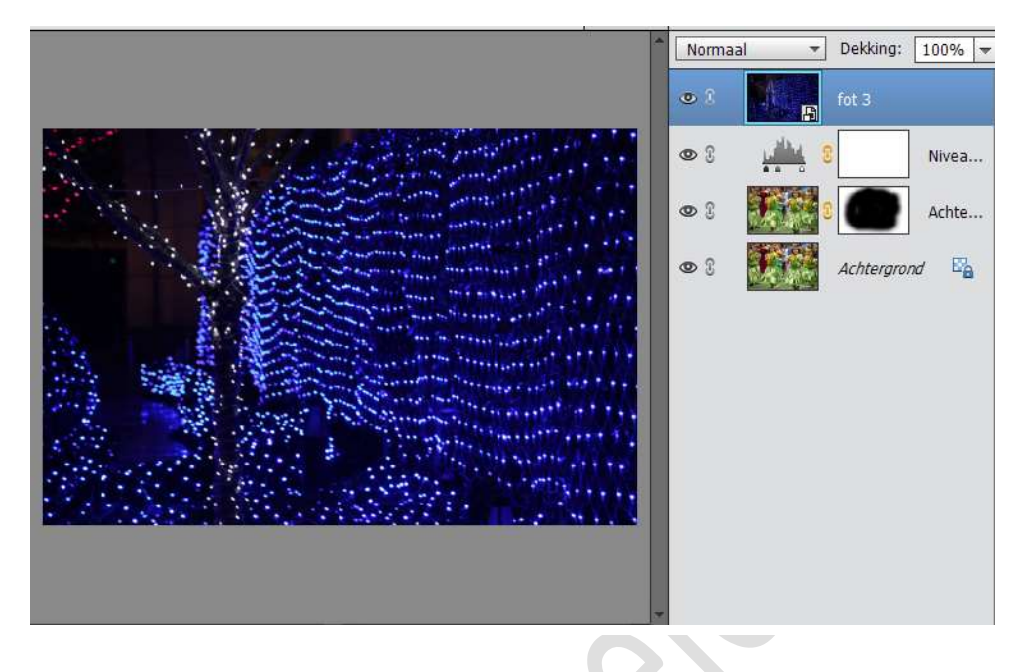

 We gaan nu de foto's mengen.
Zet de laagmodus van de laatste foto op Bleken, probeer ook een andere laagmodus dan zie je wat effect die brengt.

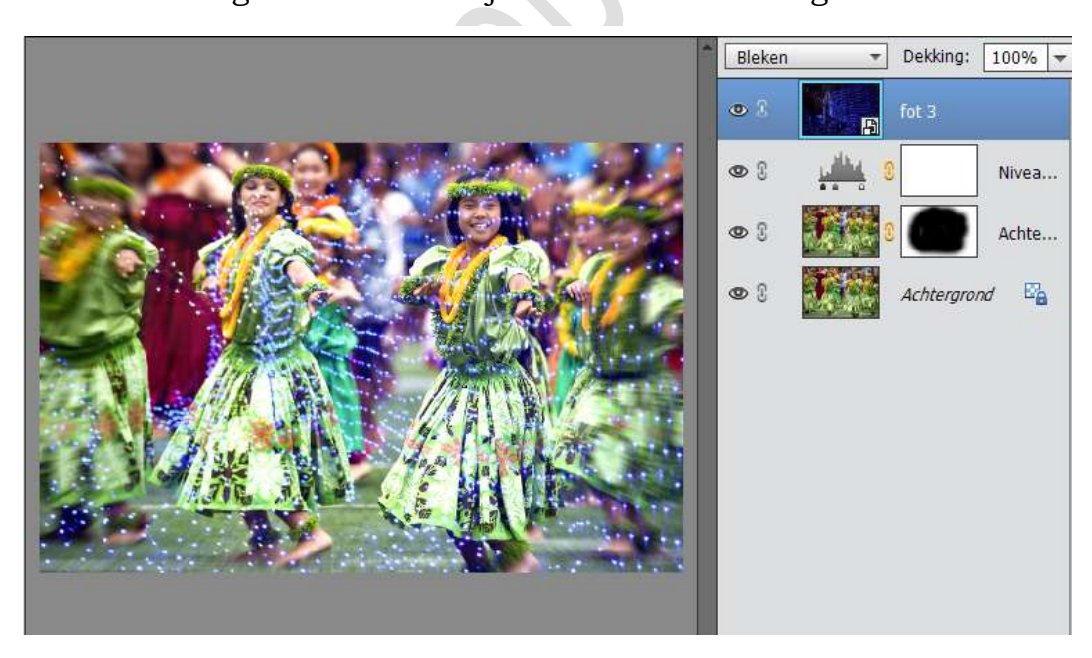

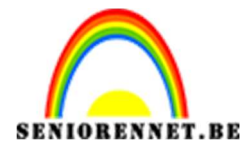

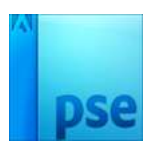

7. Hang een laagmasker aan de tweede afbeelding. Net als bij de eerste afbeelding gebruik je het penseel om gebieden van de tweede afbeelding te verbergen die het onderwerp in de eerste afbeelding versluieren.

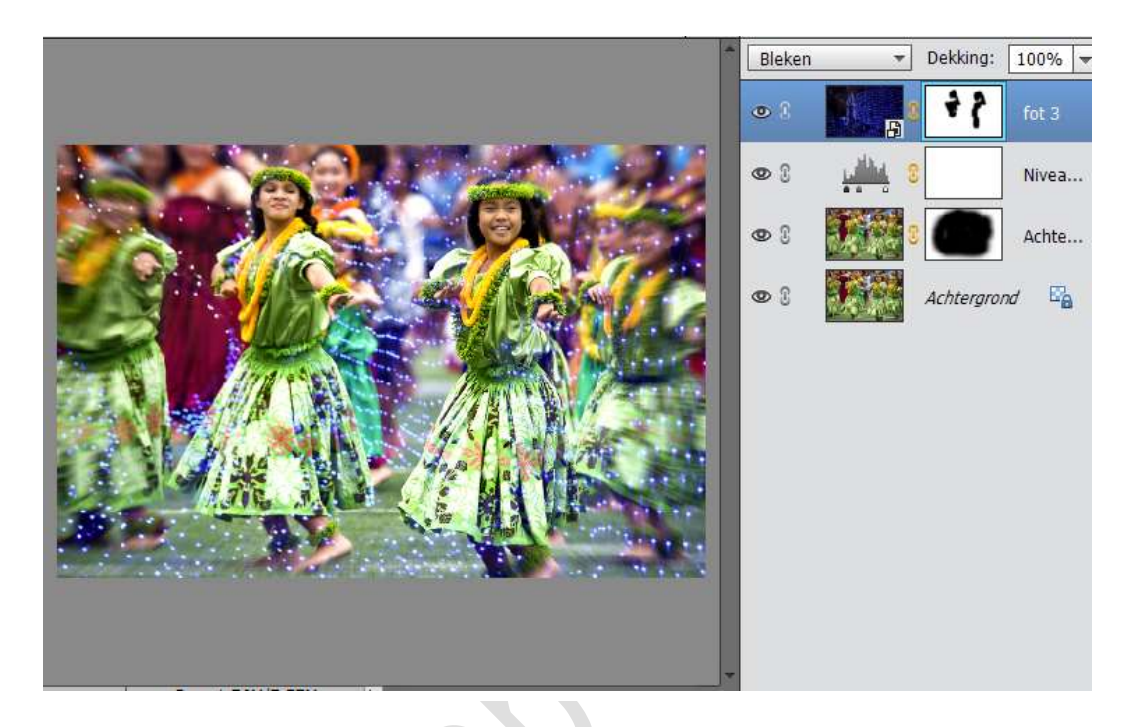

 Werk af naar eigen keuze. Vergeet je naam niet Sla op als PSD max. 800 px aan langste zijde Sla op als JPEG max. 150 kb

Veel plezier ermee

NOTI

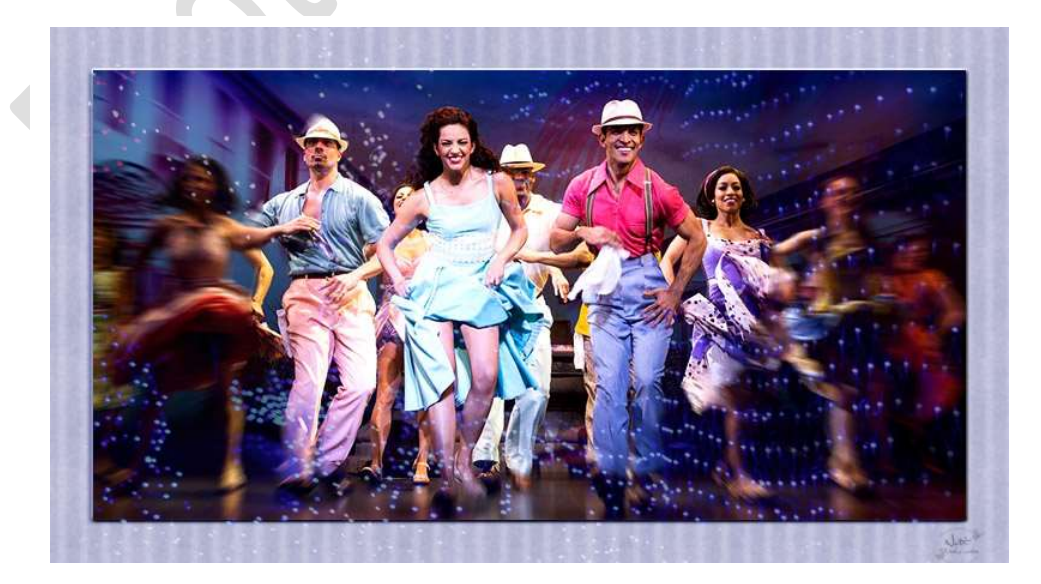